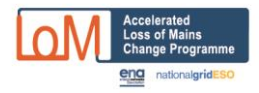

# **ALOMCP Portal User Guide**

This guidance covers the following:

## A – Update the progress of a funding application

## **B – Confirm a Site's Compliance**

## <u>C - How to update a previously submitted funding application</u>

Note that new applications for funding cannot be accepted; the final date for funding applications was 10 May 2022.

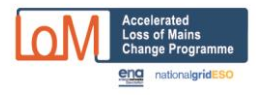

## A – Update the progress of a funding application

#### Check the application status

After an application has been submitted, the DNO/IDNO to which network your site is connected will check whether your application meets the pre-qualification criteria or not and check it for consistency. If the DNO/IDNO identifies and issue that could be resolved, they will try to contact you. If not the application will be rejected and the DNO/IDNO will try to contact you with the reasons.

1. The status of the application can be checked by clicking the button of live applications

|                   | Generator<br>Site Info DB | Home                           |                                           | $\rightarrow$                               |                                               |                                  |                          |                               | 💄 Pet                            | er Smith (Yang Pow                                                               | ver Station) 👻                                          | User Guid                        | le Contact Us                     | energy networks<br>association |
|-------------------|---------------------------|--------------------------------|-------------------------------------------|---------------------------------------------|-----------------------------------------------|----------------------------------|--------------------------|-------------------------------|----------------------------------|----------------------------------------------------------------------------------|---------------------------------------------------------|----------------------------------|-----------------------------------|--------------------------------|
| Act               | ions                      |                                | Welco                                     | ome to                                      | the ENA                                       | 's Accele                        | rated                    | Loss of                       | Comp<br>Ma Comp                  | any Generating Site<br>View list of submitt<br>any U.S. Station gene<br>applicat | Applications I<br>ed Yang Power<br>rating site<br>tions | New App                          | ication                           |                                |
|                   | Filter <b>T</b>           |                                | The Energ<br>ENA, plea                    | gy Network<br>se visit the                  | s Associatior<br>corporate w                  | (ENA) represe<br>ebsite.         | ents the in              | terests of a                  | My pr<br>l ene<br>Comp           | ofile<br>any details                                                             |                                                         | K. For mo                        | re information                    | about the                      |
|                   |                           |                                | For more<br>Registere                     | detail on t<br>d users car                  | he Accelerate<br>n login <mark>here.</mark> I | d Loss of Maii<br>Unregistered เ | ns Change<br>users shou  | Programm                      | e, ple <sub>Log O</sub><br>nere. | ut                                                                               |                                                         |                                  |                                   |                                |
|                   |                           |                                | The first i<br>existing u<br>anonymo      | user at a ge<br>sers at the<br>ous access t | nerator com<br>company. G<br>the system       | pany is self-re<br>enerator comp | gistered b<br>oany users | ut subseque<br>s can only vi  | ent users re<br>ew/edit info     | gistering to an<br>rmation regar                                                 | existing g<br>ding the si                               | enerator co<br>ites that the     | ompany are vet<br>ey operate. The | ted by<br>re is no             |
|                   |                           |                                | If you hav                                | ve any quei                                 | ies, please d                                 | rect them to:                    |                          |                               |                                  |                                                                                  |                                                         |                                  |                                   |                                |
|                   |                           |                                | Energy N<br>4 More Lo<br>London. 9        | etworks As<br>ondon Rive<br>SE1 2AU         | sociation Ltd<br>rside                        |                                  |                          |                               |                                  |                                                                                  |                                                         |                                  |                                   |                                |
|                   |                           |                                | Contact:                                  |                                             | Lauren Fish                                   | er                               |                          |                               |                                  |                                                                                  |                                                         |                                  |                                   |                                |
|                   |                           |                                | Tel:                                      |                                             | +44 (0)20 7                                   | 706 5100                         |                          |                               |                                  |                                                                                  |                                                         |                                  |                                   |                                |
|                   |                           |                                | Email:                                    |                                             | lauren.fishe                                  | r@energynet\                     | vorks.org                |                               |                                  |                                                                                  |                                                         |                                  |                                   |                                |
|                   | Generator<br>Site Info DB | Home                           |                                           | +-                                          |                                               | -{                               | $\downarrow$             | 1                             |                                  |                                                                                  |                                                         |                                  | energy networks<br>association    | 1                              |
| es                |                           | 1 applicatio                   | on found                                  |                                             |                                               |                                  |                          |                               |                                  |                                                                                  |                                                         |                                  | Download 🛓                        |                                |
| erence<br>ference | Q                         | Site<br>Reference <b>11 17</b> | Status 👪 👫                                | Site<br>Name <mark>Ji J</mark> 7            | Generator 11 17                               | DNO/IDNO 11 17                   | Generation<br>Type 11 17 | Reg.<br>Capacity <b>Li Li</b> | Quarterly<br>Window 11 17        | Application<br>Submitted                                                         | Latest<br>Valid<br>Change<br>Date 11 17                 | Changes<br>Completed<br>Date 🏭 👫 | View/Process                      |                                |
|                   |                           | WPD0000251                     | DNO/IDNO<br>to submit<br>data to<br>NGESO | Eagle House                                 | Yang Power<br>Station                         | WPD                              | Biomass                  | 30,000 kW                     |                                  | 03/09/2019                                                                       |                                                         | J                                | C View/Process                    |                                |
|                   | Reset Filter 🥩            |                                |                                           |                                             |                                               |                                  |                          |                               |                                  |                                                                                  |                                                         |                                  |                                   |                                |

View the process by clicking the ViewProcess button. Once the DNO/IDNO is satisfied with the application, DNO then submit data to national Grid ESO. After that, it will be locked and you will not be able to change it but you could withdraw it if you choose to.

| Site Info DB                                                             | $\rightarrow \uparrow \uparrow$                                                                                   | $\uparrow$ $\uparrow$ | energy networks<br>estociation |
|--------------------------------------------------------------------------|----------------------------------------------------------------------------------------------------|-----------------------|--------------------------------|
| Site Reference & Name:<br>Generator:<br>DNO/IDNO:<br>Application Status: | WPD00000251 - Eagle House<br>Yang Power Station<br>Western Power Distribution<br>DNO/IDNO to submit data to NGESO |                       | æ Back to List                 |
| Site Details Planning                                                    | and Initiation                                                                                                    |                       |                                |

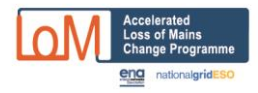

3. National Grid ESO will apply the assessment criteria to all the applications that have been verified by the DNO/IDNO to identify successful applications. After NGESO approves the application, the application status goes to 'awaiting initiation by DNO/iDNO'.

| Site Info DB                                                           | Home        |                                                          |                                                                      | - | $\uparrow$ |  | energy         |
|------------------------------------------------------------------------|-------------|----------------------------------------------------------|----------------------------------------------------------------------|---|------------|--|----------------|
| Site Reference & Nai<br>Generator:<br>DNO/IDNO:<br>Application Status: | me:         | WPD000002<br>Yang Power<br>Western Pow<br>Awaiting initi | 51 - Eagle House<br>Station<br>ver Distribution<br>ation by DNO/IDN( | o |            |  | 🔚 Back to List |
| _                                                                      |             | Initiation                                               |                                                                      |   |            |  |                |
| Site Details                                                           | ianning and | Initiation                                               |                                                                      |   |            |  |                |

#### 4. DNO initiates and awaits generator acceptance of contractual terms

| Site Reference & Name:<br>Generator:<br>DNO/IDNO:<br>Application Status:                                                                | WPD00000251 - Eagle House<br>Yang Power Station<br>Western Power Distribution<br>Awaiting generator acceptance | of terms and confirmation of completion date                                                                                                    | 🗮 Back to List                                  |
|----------------------------------------------------------------------------------------------------|----------------------------------------------------------------------------------------------------|----------------------------------------------------------------------------------------------------|-------------------------------------------------|
| Site Details Planning and In<br>Please enter the 'Planned Date of Chr<br>shown.<br>Alternatively, if the changes have air<br>completed. | tiation LoM Protection C<br>anges' below and then click the '<br>eady been completed, please cli               | Change Confirmation<br>Set Planned Date' button. The Planned Date of Changes should not be after the 'Late<br>ick the 'LoM Protection Change Confirmation' tab to submit details of the changes and | st Valid LoM Change Date'<br>the date they were |
| LoM changes already compl                                                                                                    | eted? 🕜 No                                                                                                    | 🗹 Set Planned                                                                                                    | Date                                            |
| * Latest Valid LoM Change                                                                                                    | Date 😧 15/01/2020                                                                                              |                                                                                                    |                                                 |
| Date Init                                                                                                    | iated 😧 03/09/2019                                                                                             |                                                                                                    |                                                 |
| * Planned Date of Cha                                                                                                    | inges 🕜 13/01/2020                                                                                             |                                                                                                    |                                                 |

5. Once the planned date of changes is determined, press 'Set planned Date' button. Confirm you accept the terms and conditions of the scheme.

| Terms and Conditions                                                                                                    |                                                                  | ×                     |
|----------------------------------------------------------------------------------------------------|------------------------------------------------------------------|-----------------------|
| Please confirm that you plan to carry out the new<br>and/or equipment at this installation by 13/01/20<br>Conditions of the scheme. | essary changes to LoM protection 20 and that you accept the Terr | on settings<br>ns and |
|                                                                                                    | ✔ Confirm                                                        | Cancel                |

.

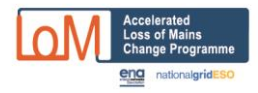

6. A message pop out to confirm the proposed date for LoM protection changes on this installation has been successfully set. Confirmation emails have been sent to yourself and the connected DNO.

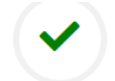

Thank you! 13/01/2020 set successfully as the proposed date for LoM protection changes on this installation. Confirmation emails have been sent to yourself and the connected DNO. The next step is for yourself or a different user from your company to log back into the site to confirm details when the changes have been completed. Compensation payments can then be authorised.

× Close

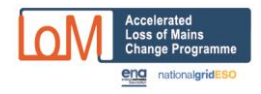

7. The next step is to log back into the site to confirm details when the changes have been completed and accept terms and condition. Compensation payments can then be authorised.

Note that on this page, if you now only have a single stage of frequency protection, ie stage 1 has been disabled, then enter the remaining settings in stage 1 - if there is only one stage it would conventionally be considered as stage 1 (rather than just a stage 2 with no stage 1).

| Change Programme<br>eng restorstgriseso                                                                    | $\rightarrow -$                                         |                                                   | ×                                          | *                                                         |                                                                                                    | energ |
|----------------------------------------------------------------------------------------------------|---------------------------------------------------------|---------------------------------------------------|--------------------------------------------|-----------------------------------------------------------|----------------------------------------------------------------------------------------------------|-------|
|                                                                                                    |                                                         |                                                   |                                            |                                                           |                                                                                                    |       |
| e Reference & Name: ENW                                                                                    | 00005354 - Case 19                                      |                                                   |                                            |                                                           |                                                                                                    |       |
| nerator: Buxte                                                                                             | hude Hot Air                                            |                                                   |                                            |                                                           |                                                                                                    | 1     |
| IO/IDNO: Electr                                                                                            | ricity North West                                       |                                                   |                                            |                                                           | 🗥 Home                                                                                                    |       |
| plication Status: Gene                                                                                     | rator undertaking chang                                 | es                                                |                                            |                                                           |                                                                                                    |       |
| Site Details Planning and Initiation                                                                       | LoM Protection Cha                                      | ange Confirmation                                 |                                            |                                                           |                                                                                                    |       |
| Generators are reminded that any discrepancy be<br>Details tab) may have an impact on compensation<br>tab. | tween the confirmed LoM pro<br>payments. DNO/IDNO and N | otection changes declar<br>IGESO users have the o | ed on this screen ar<br>pportunity to make | nd the proposed changes det<br>comments on any such discr | tailed in the original application (shown on the Site<br>repancies in the change comments field on the next |       |
| Completion Date                                                                                            |                                                         |                                                   |                                            |                                                           |                                                                                                    |       |
| Date Changes Completed 💡                                                                                   | dd/mm/yyyy                                              |                                                   |                                            |                                                           | Confirm Changes                                                                                             |       |
| Relays                                                                                                    |                                                         |                                                   |                                            |                                                           |                                                                                                    |       |
| * Number of relays incorporating LoM Settings after changes ?                                              | digit                                                   |                                                   |                                            |                                                           |                                                                                                    |       |
| Inverters / Power Generating Units                                                                         | (PGUs)                                                  |                                                   |                                            |                                                           |                                                                                                    |       |
| * Number of inverters/PGUs incorporating RoCoF settings after changes 💡                                    | digit                                                   |                                                   |                                            |                                                           |                                                                                                    |       |
| * Number of inverters/PGUs that have been made inoperative 😮                                               | digit                                                   |                                                   |                                            |                                                           |                                                                                                    |       |
| * Number of inverters/PGUs that cannot be changed                                                          | 0                                                       |                                                   |                                            |                                                           |                                                                                                    |       |
| Over-frequency & Under-frequency                                                                           |                                                         |                                                   |                                            |                                                           |                                                                                                    |       |
| * Over-frequency Stage 1 after changes (Hz / s) 😧                                                          | Hz                                                      |                                                   |                                            |                                                           |                                                                                                    |       |
|                                                                                                    | seconds                                                 |                                                   |                                            |                                                           |                                                                                                    |       |
| * Over-frequency Stage 2 after changes (Hz / s)                                                            | Hz                                                      |                                                   |                                            |                                                           |                                                                                                    |       |
| ere nequency sugger and changes (II2) a)                                                                   | seconds                                                 |                                                   |                                            |                                                           |                                                                                                    |       |
|                                                                                                    |                                                         |                                                   |                                            |                                                           |                                                                                                    |       |
| * Under-frequency Stage 1 after changes (Hz / s) 🤣                                                         | Hz                                                      |                                                   |                                            |                                                           |                                                                                                    |       |
|                                                                                                    | seconds                                                 |                                                   |                                            |                                                           |                                                                                                    |       |
| * Under-frequency Stage 2 after changes (Hz / s)                                                           | Hz                                                      |                                                   |                                            |                                                           |                                                                                                    |       |
|                                                                                                    | seconds                                                 |                                                   |                                            |                                                           |                                                                                                    |       |
| Non-compliance                                                                                             |                                                         |                                                   |                                            |                                                           |                                                                                                    |       |
|                                                                                                    | Plance Palact                                           |                                                   |                                            |                                                           |                                                                                                    |       |

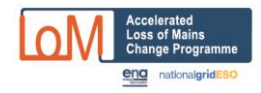

| Terms and Conditions                                                                                                    | ×                     |
|----------------------------------------------------------------------------------------------------|-----------------------|
| Please confirm that the necessary changes to LoM protection settings and/or of this installation were completed on 03/09/2019 and that you accept the Terms Conditions of the scheme.                                                            | equipment at<br>s and |
| ✓ Confirm                                                                                                    | Cancel                |
|                                                                                                    |                       |
|                                                                                                    |                       |
|                                                                                                    |                       |
|                                                                                                    |                       |
|                                                                                                    |                       |
| $(\checkmark)$                                                                                                    |                       |
| Thank you! Loss of Mains Protection changes confirmed<br>successfully. Confirmation emails have been sent to you<br>the connected DNO. Compensation payments can now b<br>authorised on this application subject to DNO checks an<br>acceptance. | rself and<br>be<br>d  |
|                                                                                                    | × Close               |
|                                                                                                    |                       |

### 8. The status of the application will be updated accordingly.

| Site<br>Reference ∔ 🞼 | Status 👫 👫                                           | Site<br>Name <mark>‡ ț</mark> | Generator 🕌 🞼         | dno/idno 👫 👫 | Generation<br>Type 🎼 👫 | Reg.<br>Capacity 🎎 🐙 | Quarterly<br>Window 🎼 🐙 | Application<br>Submitted  🛔 | Latest<br>Valid<br>Change<br>Date <table-of-contents> 🕂</table-of-contents> | Changes<br>Completed<br>Date 🏥 👫 | View/Process |
|-----------------------|------------------------------------------------------|-------------------------------|-----------------------|--------------|------------------------|----------------------|-------------------------|-----------------------------|-----------------------------------------------------------------------------|----------------------------------|--------------|
| WPD00000251           | DNO/IDNO<br>acceptance/witness/payment<br>processing | Eagle House                   | Yang Power<br>Station | WPD          | Biomass                | 30,000 kW            | Q3 2019                 | 03/09/2019                  | 15/01/2020                                                                  | 03/09/2019                       | View/Process |

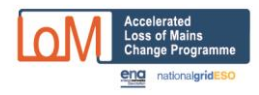

## **B – Confirm a Site's Compliance**

#### Steps to register and confirm a compliant site:

1. Go to the portal and select whether to confirm compliance without registering as a site user, or to register as a user of the portal and submit the compliance information.

| Accelerated<br>Loss of Manage Programme<br>Compared Intervention               | $\rightarrow \rightarrow \rightarrow \rightarrow$                                                                                                    | 1                                                                                                    | 💄 Guest 👻                                                                                       | <ul> <li>∂ Assistance -</li> </ul>                                                                           | Section Contact Us                                                                    | energy networks<br>association |
|--------------------------------------------------------------------------------|----------------------------------------------------------------------------------------------------|----------------------------------------------------------------------------------------------------|-------------------------------------------------------------------------------------------------|----------------------------------------------------------------------------------------------------|---------------------------------------------------------------------------------------|--------------------------------|
| Registered warer kopie to the ENA<br>ALAMCP Portal<br>Log In +0<br>Register 2+ | Welcome to the ENA's Accelerated Loss of M<br>As part of the UK's energy transition, all owners of generating sites<br>compliant with Engineering Recommendation G59/3-7. Making the<br>network more efficiently, reduce balancing costs and therefore prr<br>If your equipment is already compliant, please confirm by submitt<br>If not, please ensure you make the changes by the deadline of 1 So<br>compliance here.                                                                                                    | lains Change<br>s in Great Britain are<br>ese changes will help<br>ovide savings to elec<br>ing a declaration.<br>eptember 2022. You      | Program<br>e required to<br>o National Gr<br>stricity custon<br>u can find mo                   | nme (ALol<br>ensure that the<br>id ESO operate<br>ners.<br>ore information                                   | MCP)<br>eir installations<br>e the electricity<br>n on how to ach                     | are                            |
|                                                                                | Submit a compliance declaration           Submit without Registering*         Register and Submit           * Compliance declarations can be submitted without registering fit to view and amend declarations previously submitted and is partic declaration as it will reduce data entry.           Registered generation owners, or agents making submission on the register here.           If you experience any problems or issues with the declaration proof let us know via our feedback page. We aim to respond to any feed | The latest da<br>rst, however registra<br>cularly advisable for<br>neir behalf, can login<br>cess or have any cor<br>lback within 24 hour | Appl<br>ate to apply for<br>ation is recon<br>anyone inter<br>here. Unreg<br>nments or su<br>s. | y for funding was<br>or funding was<br>mended becan<br>ding to submit<br>istered owners<br>aggestions for in | 10 May 2022<br>use it allows act<br>t more than on<br>s or agents can<br>mprovements, | ccess<br>e<br>please           |

If you intend to submit more than one confirmation of compliance, ie for multiple sites it is advantageous to register: it saves having to enter your user details on each submission and it also means you can log in to review and modify your submissions.

Even if you only have one site to submit, it is still advantageous to register as it will allow you to easily review and/or modify your submission.

- 2. If you intend to register multiple separate generation sites, please read the guidance at the link in the penultimate paragraph on the webpage.
- 3. If you do not wish to register, please skip ahead to step 9 below.
- 4. Enter the generator owner's details. The generator company name entered will be set up as record in a table separate from user records. The first user registering for a generator company will become the company administrator and will be responsible for adding/administering additional users at that company.

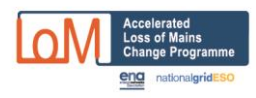

| Generator<br>Site Info DB  | + + + + + + + + + + + + + + + + + + +    |            |
|----------------------------|------------------------------------------|------------|
| Register                   |                                          |            |
| * Registration Type 😧      | Generator     DNO/IDNO     National Grid | Register 🗲 |
| * Select Generator 📀       | *** NOT IN LIST ***                      | Home/Menu  |
| * Generator Company Name 💡 | Lily Power Station                       |            |
| * Address 📀                | Near Amesbury                            | _          |
| 0                          | Willshire Third line of address          |            |
| €<br>* Postcode €          | Fourth line of address SP4 7DE           |            |
| * Surname 📀                | Smith                                    |            |
| * Forename/initials 📀      | Peter                                    |            |
| * Salutation 💡             | Peter Smith                              |            |

5. After the generation company is successfully registered, the system will send the user an email which includes a temporary password and instructions to log in and complete account set up.

| Registration Successful!                                                                                                    | ×           |
|----------------------------------------------------------------------------------------------------|-------------|
| The system has sent you an email that includes a temporary password and instructions to<br>in and complete account set up. Click the 'Home' button to return to the home page or 'Lo<br>to login immediately if you've received the email. | log<br>gin' |
| Login Hor                                                                                                    | ne          |

6. Log in by using the email address and the temporary password

| Log In |        |         |          |   |                   | × |
|--------|--------|---------|----------|---|-------------------|---|
|        | ssword |         |          |   |                   |   |
| Remem  | ber Me |         |          |   | forgotten passwor | ď |
|        |        | ➡ Login | × Cancel | ] |                   |   |

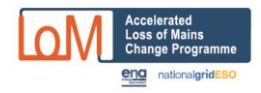

#### 7. Reset the password

Actions

Funding A

Downloads

Compliance Declarations

Submit New +

| Generator<br>Site Info DB                                                                                                    |                                                                                                    |
|----------------------------------------------------------------------------------------------------|----------------------------------------------------------------------------------------------------|
| Reset Password                                                                                                    |                                                                                                    |
| * Current Password 📀                                                                                                    |                                                                                                    |
| •••••                                                                                                    |                                                                                                    |
| * New Password 🕢                                                                                                    |                                                                                                    |
| * Confirm New Password 🕢                                                                                                    |                                                                                                    |
| Confirm new password                                                                                                    |                                                                                                    |
| Set Password                                                                                                    |                                                                                                    |
| X Cancel                                                                                                    |                                                                                                    |
| 8. Having logged in with your permanent pas                                                                                                    | sword select "Submit"                                                                                                    |
|                                                                                                    |                                                                                                    |
| As part of the UK's energy transition, all owners of generating sites in Great B<br>Recommendation G59/3-7. Making these changes through the programme will<br>and therefore provide savings to electricity customers.<br>If your equipment is already compliant, please confirm by submitting a declara<br>2022. | It is Charge Frogramme (ALONICF)<br>ritain are required to ensure that their installations are compliant with Engineering<br>II help National Grid ESO operate the electricity network more efficiently, reduce balancing costs<br>tion; if not, please apply for funding to help you make the changes by the deadline of 1 September |
| submit New + Submit a compliance declaration                                                                                                    | Apply for funding<br>Apply                                                                                                    |

\* Compliance declarations can be submitted without registering first, however registration is recommended because it allows access to view and amend declarations previously submitted and is particularly advisable for anyone intending to submit more than one declaration as it will reduce data entry. You must register before applying for funding.

Registered generation owners or agents making funding applications on their behalf can login here. Unregistered owners or agents can register here.

This section of the site is oriented towards submitting declarations of compliance to the latest version of Engineering Recommendation G59 for installations that are, or may be, already compliant. Please click here to switch to the area of the site geared towards submitting an application for funding to make the necessary changes to achieve compliance.

If you are intending to declare multiple sites, and particularly if acting as an agent for multiple owners, please read the guidance here.

If you experience any problems or issues with the declaration or application process or have any comments or suggestions for improvements, please let us know via our feedback page. We aim to respond to any feedback within 24 hours.

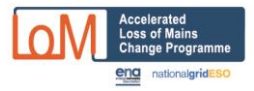

9. Start to enter the compliance information. Choose whether you are entering as the owner, or as the owner's agent.

| Compliance Declaration<br>Please provide as much detail as possible regarding your installation so that we are able to confirm that it is compliant to the latest version of Engineering Recommendation<br>G59. |                                        |                                                                                                    |                   | Recommendation |
|----------------------------------------------------------------------------------------------------|----------------------------------------|----------------------------------------------------------------------------------------------------|-------------------|----------------|
| Please provide as much detail as possible regarding your installation so that we are able to confirm that it is compliant to the latest version of Engineering Recommendation G59.                              |                                        |                                                                                                    |                   |                |
| PREVIOUS     mandatory contact                                                                                                    | t & installation details               | optional tech                                                                                                    | nical information | NEXT→          |
| tep 3: Please enter the installation site na                                                                                                    | me and address                         |                                                                                                    |                   |                |
| * Installation/site name 😯                                                                                                    | Installation/site name                 |                                                                                                    | required          |                |
| * Installation/site address 📀                                                                                                    | First line of installation/site addres | First line of installation/site address                                                                           |                   |                |
| COPY OWNER ADDRESS                                                                                                    | Second line of installation/site ad    | Second line of installation/site address                                                                          |                   |                |
|                                                                                                    | Fourth line of installation/site add   | I hird line of installation/site address (if applicable) Fourth line of installation/site address (if applicable) |                   |                |
| * Postcode 🥑                                                                                                    | Installation postcode                  | required                                                                                                    |                   |                |

- 10. The next screen, assuming you are entering as the owner, seeks your contact details. If you enter the information as an agent, there is just one additional screen (not shown here) asking for your contact details, followed by the screen below where the generation owner's details should be entered. If you have registered on the site, the details will be prepopulated.
- 11. Now enter the site address details.

|                                                          | Complian                        | ce Declaration                              |                                                            |
|----------------------------------------------------------|---------------------------------|---------------------------------------------|------------------------------------------------------------|
| Please provide as much detail as possible regarding your | installation so that we a       | are able to confirm that it is comp<br>G59. | bliant to the latest version of Engineering Recommendation |
| ← PREVIOUS 20%                                           | & installation details          | optional tech                               | NEXT →                                                     |
| Step 2: You are the installation owner. Please           | se enter <b>your</b> cont       | tact details                                |                                                            |
| * Owner's Surname 💡                                      | Owner's surname                 |                                             | required                                                   |
| * Owner's forename or initial(s) 📀                       | Owner's forename or initial(s)  |                                             | required                                                   |
| Owner's company name 📀                                   | Owner's company name (if ap     | plicable)                                   | optional                                                   |
| * Owner's email address 📀                                | Owner's email address           |                                             | required                                                   |
| * Owner's preferred telephone no. 📀                      | Owner's preferred tel no.       | required                                    |                                                            |
| Owner's alternative telephone no. 0                      | Owner's alternative tel no.     | optional                                    |                                                            |
| * Owner's address 📀                                      | First line of owner's address.  |                                             | required                                                   |
|                                                          | Second line of owner's addres   | is                                          | required                                                   |
|                                                          | Third line of owner's address ( | (if applicable)                             | optional                                                   |
|                                                          | Fourth line of owner's address  | (if applicable)                             | optional                                                   |
| * Postcode 📀                                             | Owner's postcode                | required                                    |                                                            |

12. Followed by the basic details about the generation equipment. The identity of the DNO the site is connected to is determined from the site's post code. In the unlikely event that this is

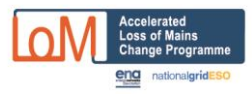

1

incorrect, please contact the DNO concerned, or the administrator via the "Contact Us" link on the page for the issue to be resolved.

| Please provide as much detail as possible regarding you                      | Compliance D<br>r installation so that we are able to<br>G59. | eclaration     | liant to the latest version of Engineering Recommendation                    |
|------------------------------------------------------------------------------|---------------------------------------------------------------|----------------|------------------------------------------------------------------------------|
| PREVIOUS     mandatory contact                                               | t & installation details                                      | optional techr | NEXT →                                                                       |
| Step 4: Please enter basic site details                                      |                                                               |                |                                                                              |
| * Type of generation 📀                                                       | Please Select                                                 | *              | required                                                                     |
| Type of generation (if 'other' or 'multiple' selected above) $ oldsymbol{o}$ | Type of generation (if 'other' or 'multiple' se               | lected above)  | not required                                                                 |
| Connected DNO 📀                                                              | Electricity North West                                        |                | <ul> <li>(read only - looked up automatically from site postcode)</li> </ul> |
| * Do you declare that the installation is compliant under G59/3-7? $$ $$     | ⊖Yes ⊖No ⊖Don't know                                          |                | required                                                                     |
| * Have you made any changes to LoM protection since 01/02/2018? 📀            | ⊖Yes ⊖No ⊖Don't know                                          |                | required                                                                     |
| General comments regarding the site or installation $ {oldsymbol olim} $     | Optional. General comments about the site                     | /installation  | optional                                                                     |

# 13. When you have completed this page, your information is all saved and given a unique reference number. It is emailed to the email address you provided at step 11 above

| Declaration reference ENW00-D-00004 saved successfully                                                                                                    | ×       |
|----------------------------------------------------------------------------------------------------|---------|
| Thank you! Your compliance declaration has been saved with reference:                                                                                                    |         |
| ENW00-D-00004                                                                                                    |         |
| Please make a note of this reference and quote it in any correspondence regarding the declaration.                                                                                                    |         |
| No further mandatory data is required in order to complete your declaration but please proceed through the next steps, entering data where the information requested is known to you and/or available. The last screen has a 'Save and Finish' button.                                             |         |
| Providing data will help us to confirm compliance without needing to contact you for further information.                                                                                                    |         |
| In addition to the information requested in the next screens, the last screen enables you to upload photos or files (such a test certificates, connection agreements etc) relating to your installation, which can support your statement of compliance without needing to contact to you further. | IS<br>Ə |
| This programme is part of the UK's effort to reduce carbon emissions from the grid and we appreciate the time you have taken to submit your declaration.                                                                                                    |         |
| Kind Regards,<br>The Accelerated Loss of Mains Protection Change Programme (ALoMCP)                                                                                                    |         |
| Close                                                                                                    | e       |

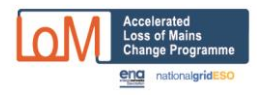

- 14. If you need to update any of this data and you have registered in the Portal, then you can log back in and change any of the data. If you have not registered, you will need to contact the relevant DNO to make the changes for you.
- 15. The next five screens collect important data that underpins your compliance. It is all optional as it might not all be available immediately and might require research to determine. Please fill in as much as you are able as this will help the DNO understand the status of your compliance claim, and minimise any future information it might need to ask you for.

#### Compliance Declaration Declaration Reference: ENW00-D-00003

Please provide as much detail as possible regarding your installation so that we are able to confirm that it is compliant to the latest version of Engineering Recommendation G59.

|                     | 50%<br>mandatory contact & installation details |                              | optional techn                            | nical information                           | NEXT →      |
|---------------------|-------------------------------------------------|------------------------------|-------------------------------------------|---------------------------------------------|-------------|
| Step 5: Where known | , please enter optional                         | site details                 |                                           |                                             |             |
|                     | Registered Capacity (kW) 🧿                      | Registered Capacity in kW or | ptional but please provide the registered | I capacity of your installation if possible |             |
|                     | Export MPAN 📀                                   | Export MPAN (13 digits)      |                                           | optional but please enter at least one MPAN | if possible |
|                     | Import MPAN 📀                                   | Import MPAN (13 digits)      |                                           | optional but please enter at least one MPAN | if possible |
| Date insta          | llation commissioned Year 📀                     | уууу                         | ptional but please enter the year your in | stallation was commissioned if possible     |             |
|                     | Month 🖸<br>Day 🖸                                | Please Select Y              |                                           |                                             |             |

|                     |                                    |                                        | 050                                      |                                      |                                          |
|---------------------|------------------------------------|----------------------------------------|------------------------------------------|--------------------------------------|------------------------------------------|
|                     |                                    |                                        | %C0                                      |                                      | NEXT →                                   |
|                     | mandatory contact 8                | k installation details                 | optional tech                            | nnical information                   |                                          |
| Step 6: Where known | , please enter optional            | relay details                          |                                          |                                      |                                          |
| Num                 | ber of protection relays on site 💡 | Number of relays as a number. Enter    | r 'U' for unknown or 0 (zero) if there a | optional but please enter the number | of relays on site if possible            |
|                     | Principal relay manufacturer 💡     | Please Select                          | ~                                        | disabled - available when number of  | relays is more than zero or unknown      |
|                     | Relay manufacturer details 🧿       |                                        |                                          | disabled - optional when enabled     |                                          |
|                     | Relay type/model 📀                 | Select Manufacturer                    | ~                                        | disabled - optional when manufacture | er selected                              |
|                     | Relay type/model description 🧿     | Relay type/model details               |                                          | disabled - optional when enabled     |                                          |
| Pr                  | incipal type of protection relay 📀 | Please Select                          | v                                        | disabled - optional when enabled     |                                          |
| De                  | scription of protection relay(s) 📀 | Multiple/other protection relay detail | 5                                        | disabled - optional when enabled     |                                          |
|                     | Relay RoCoF settings 💡             | Please Select                          | ~                                        | disabled - optional when RoCoF (or c | other/multiple) protection type selected |
|                     | Relay settings description 💡       | Multiple/mixed/other RoCoF relay se    | etting details                           | disabled - optional when enabled     |                                          |
| General commen      | ts regarding installation relays 🛛 | Any additional comments regarding      | relays at the installation               | optional                             |                                          |
|                     |                                    |                                        | ,                                        | 2                                    |                                          |

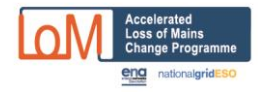

## **Compliance Declaration**

#### Declaration Reference: ENW00-D-00003

Please provide as much detail as possible regarding your installation so that we are able to confirm that it is compliant to the latest version of Engineering Recommendation G59.

|            |                                          | 80%                            |    |
|------------|------------------------------------------|--------------------------------|----|
| ← PREVIOUS |                                          |                                |    |
|            | mandatory contact & installation details | optional technical information | on |

#### Step 7: Where known, please enter optional power generation unit details

A generating unit is any of the following: wind turbine, solar PV inverter, other generating equipment with internal controls etc, but will most commonly be PV inverters and wind turbine generators and/or converters.

| Number of PGUs/inverters etc with LoM protection 📀               | No. of PGUs/inverters etc. Enter 'U' for unknown or '0' (zero) if there arer | optional but please enter the number of PGUs/inverters etc on site if possible         |
|------------------------------------------------------------------|------------------------------------------------------------------------------|----------------------------------------------------------------------------------------|
| Principal PGUs/inverters etc manufacturer 📀                      | Please Select V                                                              | disabled - available when number of PGUs/inverters etc is more than zero or<br>unknown |
| PGUs/inverters etc manufacturer details 📀                        | PGUs/inverters etc manufacturer details                                      | disabled - optional when enabled                                                       |
| PGUs/inverters etc type/model 🥥                                  | PGUs/inverters etc type/model details                                        | disabled - optional when enabled                                                       |
| Principal type of protection implemented in PGUs/inverters etc 😧 | Please Select 🗸                                                              | disabled - optional when enabled                                                       |
| Description of PGUs/inverters etc protection 💡                   | Multiple/other PGUs/inverters etc protection details                         | disabled - optional when enabled                                                       |
| PGUs/inverters etc RoCoF settings @                              | Please Select 👻                                                              | disabled - optional when RoCoF (or other/multiple) protection type selected            |
| PGUs/inverters etc RoCoF settings description 📀                  | Multiple/mixed/other PGUs/inverters etc RoCoF settings details               | disabled - optional when enabled                                                       |
| General comments regarding PGUs/inverters etc installed 0        | Any additional comments regarding PGUs/inverters etc at the installation     | optional                                                                               |

| De Please provide as much detail as possible regarding your                                  | Complian<br>eclaration Refer | ce Declar<br>rence: ENW<br>are able to confirm<br>G59. | ration<br>00-D-00003<br>that it is compliant to the latest version of t | Engineering Recommendation |
|----------------------------------------------------------------------------------------------|------------------------------|--------------------------------------------------------|-------------------------------------------------------------------------|----------------------------|
| + PREVIOUS                                                                                   | ,                            |                                                        | 90%                                                                     | NEXT →                     |
| mandatory contact i                                                                          | & installation details       |                                                        | optional technical information                                          |                            |
| Step 8: Where known, please enter optiona                                                    | l over-frequency a           | and under-freq                                         | uency settings                                                          |                            |
| Over-frequency Stage 1 📀                                                                     | Hz                           | Hz                                                     | optional                                                                |                            |
|                                                                                              | seconds                      | Seconds                                                | optional                                                                |                            |
| Over-frequency Stage 2 📀                                                                     | Hz                           | Hz                                                     | optional                                                                |                            |
|                                                                                              | seconds                      | seconds                                                | optional                                                                |                            |
| Under-frequency Stage 1 📀                                                                    | Hz                           | Hz                                                     | optional                                                                |                            |
|                                                                                              | seconds                      | seconds                                                | optional                                                                |                            |
| Under_frequency Stage 2 0                                                                    | Hz                           | Hz                                                     | optional                                                                |                            |
|                                                                                              | seconds                      | seconds                                                | optional                                                                |                            |
| General comments regarding over-frequency or under-frequency settings $\boldsymbol{\varrho}$ | Any additional comments rega | J<br>arding under-frequency an                         | d over-frequency settings at the installation                           | optional                   |

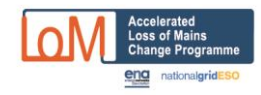

| Compliance Declaration<br>Declaration Reference: ENW00-D-00003<br>Please provide as much detail as possible regarding your installation so that we are able to confirm that it is compliant to the latest version of Engineering Recommendation<br>G59. |                             |                                                                                      |                                        |                                   |
|----------------------------------------------------------------------------------------------------|-----------------------------|--------------------------------------------------------------------------------------|----------------------------------------|-----------------------------------|
| ← PREVIOUS                                                                                                    |                             | ♥<br>mandatory contact & installation details                                        | 100%<br>optional technical information |                                   |
| Step 9: Please upload<br>on the previous screen<br>Upload document, image or                                                                                                    | documen<br>IS<br>other file | ts or images relating to the instal<br>Guidelines ↓                                  | lation particularly if it hasn't beer  | n possible to provide information |
| * Document/photo/file d                                                                                                    | description 🛛               | Simple description of file (e.g. 'Photo of installation') Choose File No file chosen |                                        | ± Upload                          |

#### 16. Finally your entry will be confirmed.

| Compliance declaration reference: ENW00-D-00004 submitted successfully.                                                                                                    |
|----------------------------------------------------------------------------------------------------|
| Thank you! Compliance declaration submitted successfully with reference:                                                                                                    |
| ENW00-D-00004                                                                                                    |
| Please make a note of this reference and quote it in any correspondence regarding the declaration.                                                                                                    |
| A confirmation email will be sent to mean @binternet.com and will also be sent to alomcp@enwl.co.uk, the ALoMCP contact email address at Electricity North West.                                                                                                    |
| We strongly recommend that you register at this stage so that the declaration is linked to an account in the system enabling you to access it for viewing or amendment. To do so, please click the 'Register' button below. Alternatively, click the 'OK' button to finish this declaration and return to the home page. |
| We reiterate our thanks for taking the time to submit this declaration .                                                                                                    |
| Kind Regards,<br>The Accelerated Loss Of Mains Protection Change Programme (ALoMCP)                                                                                                    |
| Register OK                                                                                                    |

17. The DNO will contact you in due course if more information is required or there is any other follow up.

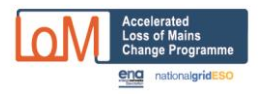

## **<u>C</u>** - How to update a previously submitted funding application

You can update your application after submission provided it is still has the status of "DNO/IDNO to submit data to NGESO" or "DNO/IDNO to resubmit data to NGESO".

If you have progressed beyond this stage, you can ask the DNO to return your application to this status for the purpose of updating it. Note that if you have already formally accepted the contractual terms for the changes you're proposing to make, changing the information in the Portal will not affect how much you might be paid.

To amend your application, first find it as below from the menu, or by pressing the "filter" button:

| Accelerated<br>Loss of Mains<br>Change Programme<br>erg rodspregramse | BETAL -                                                                                                  | 💄 Mike Kay (Buxtehude Hot Air) 👻                                                                    | Assistance - Contact Us                                                       |  |  |  |  |
|-----------------------------------------------------------------------|----------------------------------------------------------------------------------------------------|----------------------------------------------------------------------------------------------------|-------------------------------------------------------------------------------|--|--|--|--|
| ! BETA VERSION !                                                      |                                                                                                    | Generating Site Funding Applications >                                                              | New Funding Application                                                       |  |  |  |  |
|                                                                       | Welcome to the ENA's Accele                                                                              | View list of submitted Buxtehude<br>Com III Hot Air generating installation<br>funding applications | Live Funding Applications (23)                                                |  |  |  |  |
| Actions                                                               | (ALOMCP)                                                                                                 | Company Users & Contacts                                                                            |                                                                               |  |  |  |  |
| Search/Filter <b>T</b>                                                | As part of the UK's energy transition, all owners o<br>installations are compliant with Engineering Reco | My profile                                                                                          | h are required to ensure that their<br>ese changes through the programme will |  |  |  |  |
| Log Out 😰                                                             | help National Grid ESO operate the electricity net savings to electricity customers.                     | Company details                                                                                     | ancing costs and therefore provide                                            |  |  |  |  |
| Funding Applications                                                  | If your equipment is already compliant, please cor                                                       | Log Out                                                                                             | ; if not, please apply for funding to help                                    |  |  |  |  |
| Submit New +                                                          |                                                                                                    |                                                                                                    |                                                                               |  |  |  |  |
| View Live 💳                                                           | Submit a compliance declaration                                                                          |                                                                                                    | Apply for funding                                                             |  |  |  |  |

That should return a list like the one below:

| Accelerated<br>Loss of Mains<br>Charge Programme | Home         | BET/ | <b>A!</b>                                       | 7-                                                            | -                       |                   | $\uparrow$ | A          |              |                        |             |                 |           | en           |
|--------------------------------------------------|--------------|------|-------------------------------------------------|---------------------------------------------------------------|-------------------------|-------------------|------------|------------|--------------|------------------------|-------------|-----------------|-----------|--------------|
| Filter Sites                                     |              | 24   | 24 funding applications returned by your search |                                                               |                         |                   |            |            |              | Funding Applications 🛓 |             |                 |           |              |
| Return ? 📀                                       |              |      |                                                 |                                                               |                         |                   |            |            |              |                        |             |                 |           |              |
| <ul> <li>Funding Applications</li> </ul>         |              |      |                                                 |                                                               |                         |                   |            |            |              |                        |             | Latest<br>Valid | Changes   |              |
| Compliance Declarations                          |              | Si   | te                                              |                                                               | Site                    |                   |            | Generation | Reg.         | Quarterly              | Application | Change          | Completed |              |
| Site name or reference 💡                         |              | Re   | eference 🏦 🗜                                    | Status 💵 🚛                                                    | Name 👫 👫                | Generator 👫 👫     | DNO/IDNO   | Type 🚹 👫   | Capacity 🚹 👫 | Window 🔢 👫             | Submitted   | Date 👫 👫        | Date 👫 👫  | View/Process |
| Site name or reference                           | ۹            | EN   | W00005359                                       | DNO/IDNO to submit data to<br>NGESO                           | Case 02 for<br>testing  | Buxtehude Hot Air | ENW        | Biogas     | 99 kW        |                        | 06/07/2020  |                 |           | View/Process |
| Status 🕜                                         |              |      |                                                 |                                                               | backward<br>progression |                   |            |            |              |                        |             |                 |           |              |
|                                                  |              | EN   | W00005350                                       | Awaiting generator                                            | Case 15                 | Buxtehude Hot Air | ENW        | Diesel     | 45 kW        | Q2 2020                | 09/05/2020  | 01/03/2021      |           | View/Process |
| DNO/IDNO 😧                                       |              |      |                                                 | acceptance of terms and<br>confirmation of completion<br>date |                         |                   |            |            |              |                        |             |                 |           |              |
| Annah Filler 🔻 Dannah Filler                     |              | EN   | W00005450                                       | DNO/IDNO to resubmit data<br>to NGESO                         | Case 15<br>repeat       | Buxtehude Hot Air | ENW        | Battery    | 99 kW        |                        | 18/05/2020  |                 |           | View/Process |
| Apply Filler T Reset Fille                       | 1 <b>1</b> 2 | EN   | W00005351                                       | DNO/IDNO to resubmit data                                     | Case 16                 | Bustehude Hot Air | FNW        | Gas (CCGT) | 49 000 kW    |                        | 09/05/2020  |                 |           | -            |

Then, do NOT click on the "view/process" button, but instead click on the blue reference for the site on the left hand side of the list.

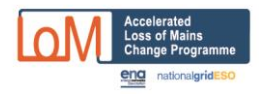

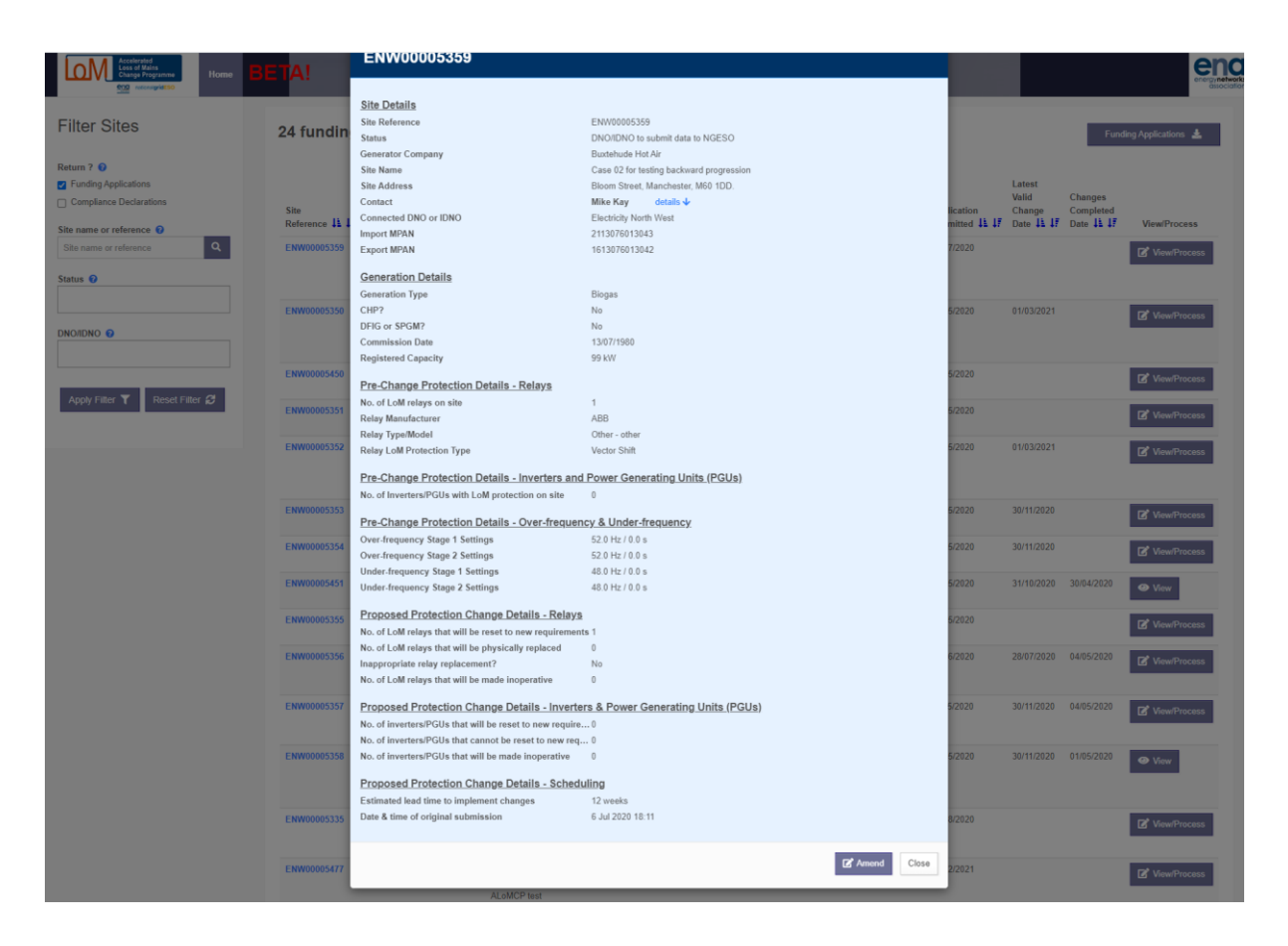

This will bring up the listing below, together with the "amend" button.

"Amend" will now take you to the data screens where you can amend the submission.